|     | +ific | otc  |     |
|-----|-------|------|-----|
| LEI |       | als  | _   |
| d'A | ccic  | ton  | cia |
| U A | 19919 | LEII | LIC |

**PROVÍNCIA DE** 

BARCELONA

DUED

MENU

 Accedeix a www.uned.es, selecciona
**«Campus UNED»** i identifica't amb el nom d'usuari i contrasenya que vas obtenir a la matrícula.

DULED

## **2.** A la pestanya **«EVALUACIÓN»** selecciona **«Ver los exámenes realizados»**.

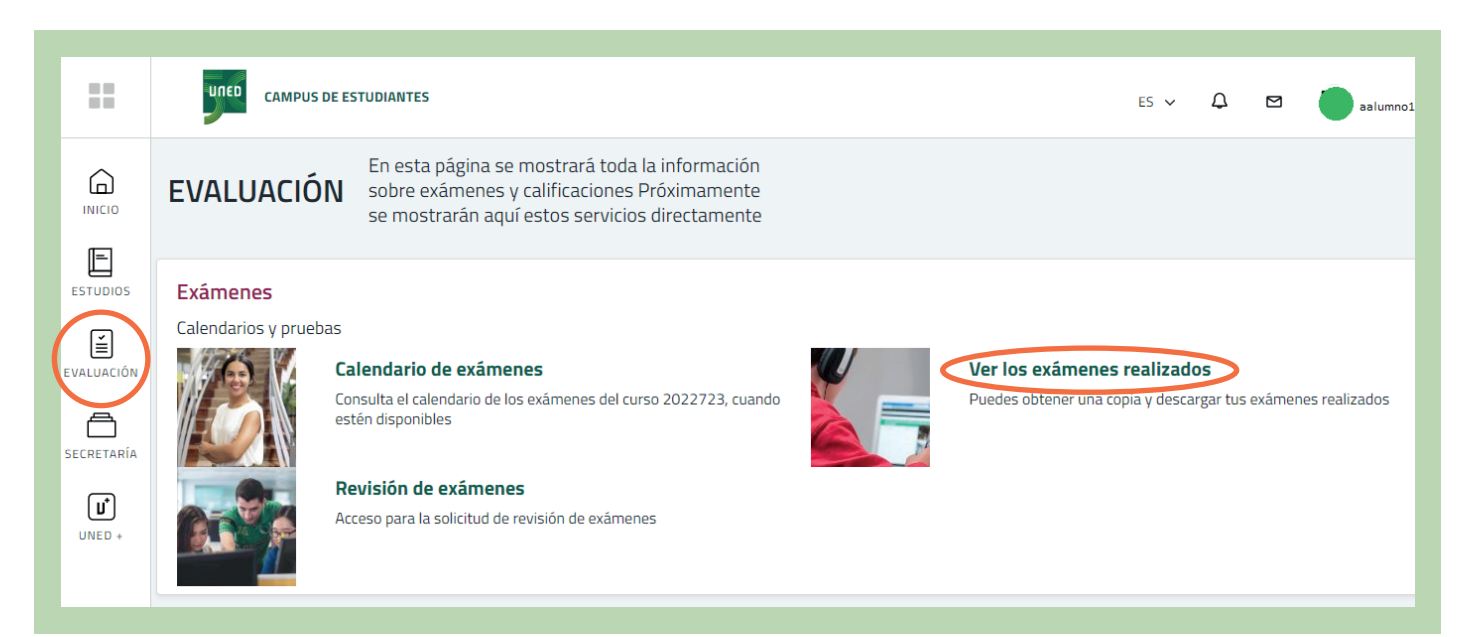

**Q** Campus UNED

f 🔽 🔍 unedbarcelona.es

#SOM2030

CTU Centro de Tecnología de la UNED

DUED

Login

Nombre de usuario Introduzca su Usuario Contraseña

Introduzca su Contraseña

Inicio de sesión

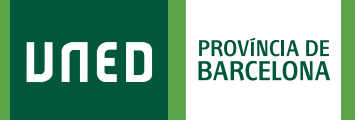

## **3.** Selecciona la convocatòria:

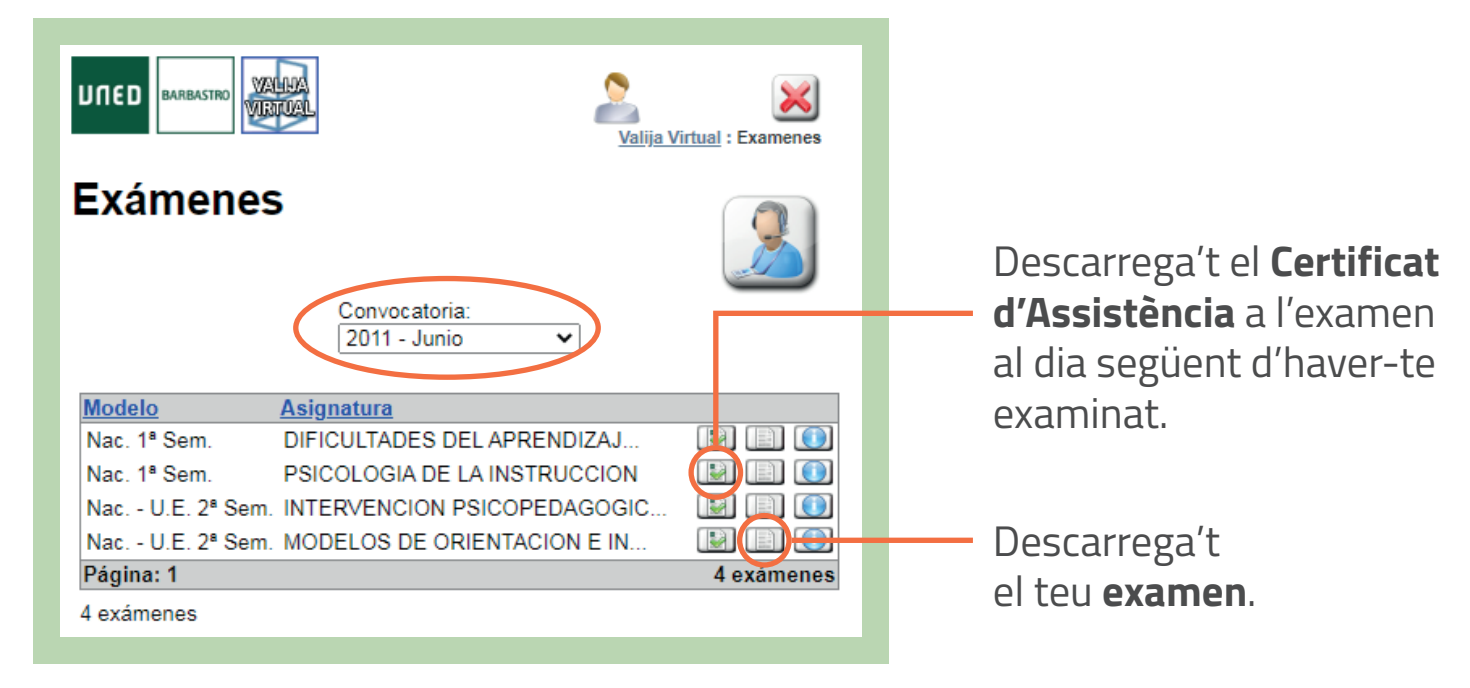

f 🗹 🔍 unedbarcelona.es

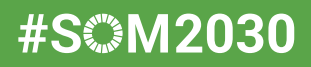